## Millisafnalán – Starfsmaður setur inn beiðni fyrir hönd lánþega

03.11.2022

## Úrdráttur

Skref 1. Leita að titli sem er verið að biðja um í MSL undir "Allir titlar"

Skref 2. Finna réttan titil og velja "Beiðni um millisafnalán" undir þrípunktum

Skref 3. Fylla út beiðni um millisafnalán fyrir lánþega

- a) Beiðandi
- b) Eigandi
- c) Afhendingarstaður
- d) Bæta við samstarfsaðila eða birgjaröð

Skref 4. Smella á Finna

Skref 5. Fara inn í "Útsendar MSL-beiðnir" í útlán

Skref 6. Velja Senda

## Ítarlegri útskýringar

Ef lánþegi biður um að láta útbúa millisafnalánabeiðni fyrir sig þarf að byrja á því að finna titilinn. Fletta skal upp titlinum undir "Allir titlar".

Allir titlar 
Leitarorð 
Allir titlar 
Leitarorð 
Allir titlar 
Leitarorð 
Allir titlar 
Leitarorð 
Allir titlar 
Leitarorð 
Allir titlar 
Leitarorð 
Allir titlar 
Leitarorð 
Allir titlar 
Leitarorð 
Allir titlar 
Leitarorð 
Allir titlar 
Leitarorð 
Allir titlar 
Leitarorð 
Allir titlar 
Leitarorð 
Allir titlar 
Leitarorð 
Allir titlar 
Leitarorð 
Allir titlar 
Leitarorð 
Allir titlar 
Leitarorð 
Allir titlar 
Leitarorð 
Allir titlar 
Leitarorð 
Allir titlar 
Leitarorð 
Allir titlar 
Leitarorð 
Allir titlar 
Leitarorð 
Allir titlar 
Leitarorð 
Allir titlar 
Leitarorð 
Allir titlar 
Leitarorð 
Allir titlar 
Leitarorð 
Allir titlar 
Leitarorð 
Allir titlar 
Leitarorð 
Allir titlar 
Leitarorð 
Allir titlar 
Leitarorð 
Allir titlar 
Leitarorð 
Allir titlar 
Leitarorð 
Allir titlar 
Leitarorð 
Allir titlar 
Leitarorð 
Allir titlar 
Leitarorð 
Allir titlar 
Leitarorð 
Allir titlar 
Leitarorð 
Allir titlar 
Leitarorð 
Allir titlar 
Leitarorð 
Allir titlar 
Leitarorð 
Allir titlar 
Leitarorð 
Allir titlar 
Leitarorð 
Allir titlar 
Leitarorð 
Allir titlar 
Leitarorð 
Allir titlar 
Leitarorð 
Allir titlar 
Leitarorð 
Allir titlar 
Leitarorð 
Allir titlar 
Leitarorð 
Allir titlar 
Leitarorð 
Allir titlar 
Leitarorð 
Allir titlar 
Leitarorð 
Allir titlar 
Leitarorð 
Allir titlar 
Leitarorð 
Allir titlar 
Leitarorð 
Allir titlar 
Leitarorð 
Allir titlar 
Leitarorð 
Allir titlar 
Leitarorð 
Allir titlar 
Leitarorð 
Allir titlarð 
Allir titlarð 
Allir titlarð 
Allir titlarð 
Allir titlarð 
Allir titlarð 
Allir titlarð 
Allir titlarð 
Allir titlarð 
Allir titlarð 
Allir titlarð 
Allir titlarð 
Allir titlarð 
Allir titlarð 
Allir titlarð 
Allir titlarð 
Allir titlarð 
Allir titlarð 
Allir titlarð 
Allir titlarð 
Allir titlarð 
Allir titlarð 
Allir titlarð 
Allir titlarð 
Allir titlarð 
Allir titlarð 
Allir titlarð 
Allir titlarð 
Allir titlarð 
Allir titlarð 
Allir titlarð 
Allir titlarð 
Allir titlarð 
Allir titlarð 
Allir titlarð 
Allir titlarð 
Allir titlarð 
Allir titlarð 
Allir titlarð 
Allir titlarð 
Allir titlarð 
Allir

Athugið að ef titillinn finnst ekki í safnakjarnanum ykkar þarf að skoða upp í Landskjarna hvort að titillinn finnist þar. Ef búið er að fullvissa sig um að "mitt bókasafn" á ekki til eintak af titlinum er farið í þrípunktana og valið þar "Beiðni um millisafnalán".

Nú opnast formið fyrir millisafnalánabeiðni og það þarf að fylla það út fyrir hönd lánþegans.

```
Beiðandi = er lánþegi
```

Eigandi = er eigandi beiðninnar þ.e.a.s. bókasafn lánþegans sem biður um millisafnalán, ekki eigandi eintaksins.

Ef afhendingarstaður kom ekki sjálfkrafa þarf að fylla það út.

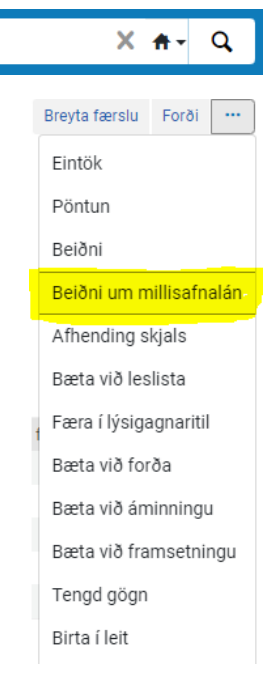

Svo þarf að velja samstarfsaðila eða birgjaröð.

| Eiginleikar beiðni                    |                                                                    |    |                                     |                     |                        |   |    | ~ |
|---------------------------------------|--------------------------------------------------------------------|----|-------------------------------------|---------------------|------------------------|---|----|---|
| Titill                                | The buildings of medieval Reykholt : the wider context / edited by |    | Eingöngu sérstök útgáfa             | <ul><li>✓</li></ul> |                        |   |    |   |
|                                       | Guðrún Sveinbjarnardóttir and Bergur Þorgeirsson.                  |    |                                     |                     |                        |   |    |   |
| Beiðandi *                            | Sesselja Þí Jónsdóttir - Fullorðinn - 26534892700 🗙 🗄              | ĒI |                                     |                     |                        |   |    |   |
| Eigandi *                             | Bókasafn Ölfuss                                                    | •  | Staða beiðni                        | Útsend MS           | SL-beiðni var búin til |   | •  |   |
| Umbeðið snið                          | Áþreifanlegt                                                       | •  | Umbeðið efni                        | Hvað sem            | er                     |   | •  |   |
| Leyfa annað snið                      |                                                                    |    | Valinn sendingarmáti                |                     |                        |   | •  |   |
| Tungumál                              |                                                                    | •  | Dagsetning áætlaðrar<br>notkunar    |                     | 8                      | 0 |    |   |
| Afhendingarstaður                     | ● Senda á bókasafn 🔘 Annað heimilisfang                            |    |                                     |                     |                        |   |    |   |
| Umbeðinn<br>afhendingarstaður *       | Ekkert starfssvæði: Bókasafn Ölfuss                                | •  |                                     |                     |                        |   |    |   |
| Eingöngu til notkunar í<br>lestrarsal |                                                                    |    |                                     |                     |                        |   |    |   |
| Fús til að greiða                     |                                                                    |    | Samþykkja<br>höfundarréttarskilmála |                     |                        |   |    |   |
| Vantar upplýsingar um<br>lánþega      |                                                                    |    |                                     |                     |                        |   |    |   |
| Hámarksgjald                          |                                                                    |    | Þjónustustig                        |                     |                        |   | •  |   |
| Athugasemd með beiðni                 |                                                                    |    |                                     |                     |                        |   |    |   |
|                                       |                                                                    |    |                                     |                     |                        |   | 11 |   |
|                                       | Bæta við samstarfsaðilum                                           |    |                                     | Bæta við b          | pirgjaröðum            |   |    |   |

Þegar smellt er á "bæta við samstarfsaðila" er hægt að velja sérstakt bókasafn sem á að fá millisafnalánabeiðnina. Þá þarf að vera búið að athuga hvort að það bókasafn eigi tiltækt eintak.

Með því að smella á "Bæta við birgjaröðum" er verið að velja úr fyrirfram útbúnum lista af samstarfsaðilum sem kerfið leitar eftir og finnur hvaða bókasöfn eiga til tiltækt eintak. Það verður hægt að láta útbúa birgjaraðir eftir því hvaða söfn maður er helst í samstarfi við. Eins og er skulu almenningssöfn velja "Almenningssöfn – fyrstu".

Þegar búið er að setja inn samstarfsaðila eða birgjaröð þarf að smella á "Finna". Með því að smella á finna er verið að biðja kerfið að athuga hvort að það finnist eintak í þeim söfnum sem er búið að velja. Finna takkinn birtist aðeins ef búið er að setja inn samstarfsaðila eða birgjaröð.

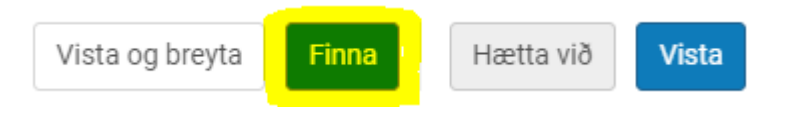

Ef það koma upp skilaboð "Viðvörun – safnskrá stofnunar er með þjónustu fyrir umbeðinn titil" skal smella á staðfesta.

| Athugaðu efti  | farandi:               |                  |                         |  |
|----------------|------------------------|------------------|-------------------------|--|
| Viðvöru        | n – safnskrá stofnunar | r er með þjónust | u fyrir umbeðinn titil. |  |
| Viltu öruggleg | a framkvæma þessa a    | ıðgerð?          |                         |  |
|                |                        |                  |                         |  |

Nú lokast beiðnaglugginn. Nú á eftir að senda beiðnina. Það þarf að fara í "Útsendar MSL-beiðnir" undir útlán til þess að skoða stöðuna á beiðninni.

Beiðnin ætti að vera með stöðuna "Tilbúið til sendingar".

The buildings of medieval Reykholt : the wider context / Amtsbókasafnið Akureyri C Tilbúið til sendingar

Þá er komið að því að senda beiðnina. Til þess að senda beiðnina skal smella á þrípunktana og velja "Send". Þá fer beiðnin í stöðuna "Beiðni send til samstarfsaðila".

> The buildings of medieval Reykholt : the wider context / Amtsbókasafnið Akureyri Seiðni send til samstarfsaðila

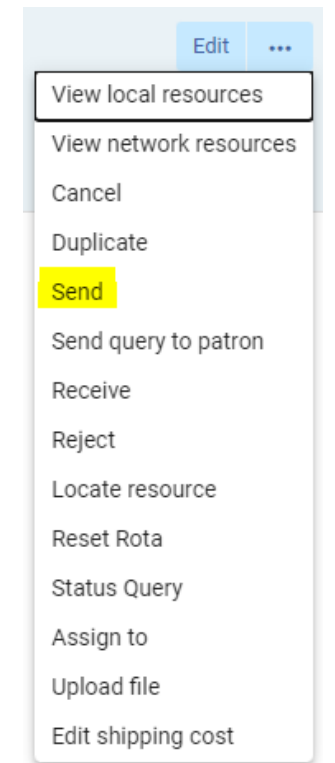